#### LIEBHERR-HAUSGERÄTE OCHSENHAUSEN GMBH Informationstechnologie

Datum: 06.10.2014

| Bereich: | Problembehandlung in LIPARTS                                |                   |
|----------|-------------------------------------------------------------|-------------------|
| Thema:   | Interneteinstellungen für den Mozilla Firefox inkl. Neuinst | allation von Java |

1. Öffnen Sie den Firefox und geben Sie in die Adresszeile "about:config" ein. Anschließend bestätigen Sie die Meldung mit "Ich werde vorsichtig sein, versprochen!"

| out:config - Mozilla Firefox                   |                                                                                                    |                                                                                                    |
|------------------------------------------------|----------------------------------------------------------------------------------------------------|----------------------------------------------------------------------------------------------------|
| <u>Bearbeiten</u> <u>Ansicht</u> <u>Chroni</u> | k <u>L</u> esezeichen E <u>x</u> tras <u>H</u> ilfe                                                  |                                                                                                    |
| bout:config                                    | +                                                                                                    |                                                                                                    |
| about:config                                   |                                                                                                    | ☆ マ C 8 - Google                                                                                                    |
| leistbesucht 🗌 Erste Schritte 🛛                | .LHG Intranet 🗌 AD LIS 🗍                                                                             | Aktivitaetenerfassung 🔅 Bechtle 🔅 Cancom 🔅 Cisco Callisto AB 🔅 Cisco Unif                                                                                                    |
|                                                |                                                                                                    |                                                                                                    |
|                                                | Hier endet möglich<br>Änderungen der Standardw<br>Sicherheit und Geschwindig<br>wissen, was Sie tun. | erweise die Gewährleistung!<br>erte dieser erweiterten Einstellungen können gefährlich für Stabilität,<br>keit dieser Anwendung sein. Sie sollten nur fortfahren, wenn Sie genau<br>Isten Mal andeigen |

- 2. Geben Sie in der Suche folgendes ein: security.mixed\_content

Es werden nun 2 Einträge angezeigt - security.mixed\_content.block\_active\_content - security.mixed\_content.block\_display\_content Ändern Sie den Wert der beiden Einträge mittels eines Doppelklicks auf den Wert false.

| 😻 about:config - Mozilla Firefox                          |                       |         |                                            | _                | ×        |
|-----------------------------------------------------------|-----------------------|---------|--------------------------------------------|------------------|----------|
| Datei Bearbeiten Ansicht Chronik Lesezeichen Extras Hilfe |                       |         |                                            |                  |          |
| about:config +                                            |                       |         |                                            |                  |          |
| 🗲 🕙 about:config                                          |                       |         | 🏠 マ 🖉 🛛 Soogle                             | <mark>ک</mark> ا | <b>^</b> |
| Meistbesucht 🗌 Erste Schritte 📄 .LHG Intranet 🗍 AD LIS    | Aktivitaetenerfassung | Bechtle | 🗌 Cancom 📋 Cisco Callisto AB 📋 Cisco Unifi | ed CM Con        |          |
| Suchen: security.mixed_content                            |                       |         |                                            |                  | ×        |
| Einstellungsname                                          | Status Typ            | Wert    |                                            |                  | E        |
| security.mixed_content.block_active_content               | vom Benut boolean     | false   |                                            |                  |          |
| security.mixed_content.block_display_content              | Standard boolean      | false   |                                            |                  |          |
|                                                           |                       |         |                                            |                  |          |

# Bevor Sie fortfahren können Sie testen ob LIPARTS bereits funktioniert. Falls es immer noch zu Problemen kommt fahren Sie mit Punkt 3 fort.

 Die alte Java Installation(en) mit der kostenlosen Software JavaRa entfernen. Auf der Internetseite <u>http://www.chip.de/downloads/JavaRa\_32267668.html</u> steht die Software zum Download zur Verfügung. Tool über "Zum Download", "Download.Server CHIP Online" herunterladen und die Datei auf dem Rechner speichern

Download

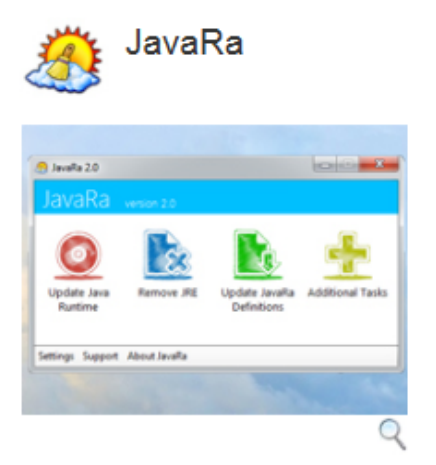

Mit JavaRa gehören alte Java-Versionen auf Ihrem Rechner der Vergangenheit an. Bei Bedarf kann das Tool Java auch bequem entfernen.

| Zum Download     |                                                               |  |  |  |  |
|------------------|---------------------------------------------------------------|--|--|--|--|
| JavaRa           |                                                               |  |  |  |  |
| Version:         | 2.6                                                           |  |  |  |  |
| Sprache:         | Deutsch                                                       |  |  |  |  |
| Downloadzahl:    | 122.927                                                       |  |  |  |  |
| Autor:           | SingularLabs                                                  |  |  |  |  |
| Betriebssystem:  | Win 2000<br>Win XP<br>Windows Vista<br>Windows 7<br>Windows 8 |  |  |  |  |
| Dateigröße:      | 155.8 KByte                                                   |  |  |  |  |
| Softwareart:     | Freeware                                                      |  |  |  |  |
| Kaufpreis:       | -                                                             |  |  |  |  |
| Erster Findruck: |                                                               |  |  |  |  |

Das Tool downloaden

JavaRa

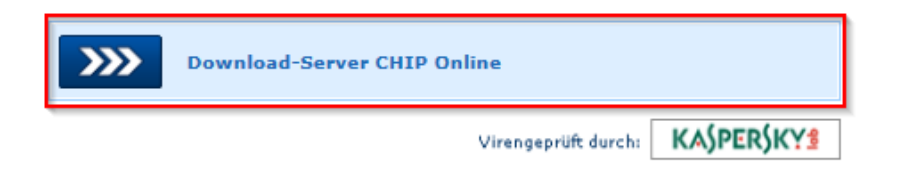

Die Datei auf dem Rechner speichern

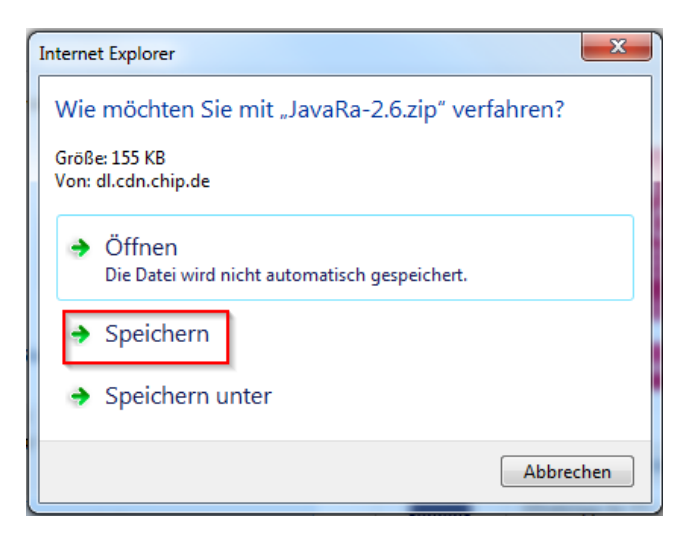

# Downloads anzeigen

|                                                        |        |   |               |                    | - |
|--------------------------------------------------------|--------|---|---------------|--------------------|---|
| Der Download von "JavaRa-2.6.zip" wurde abgeschlossen. | Öffnen | - | Ordner öffnen | Downloads anzeigen | × |

## Datei öffnen

| 👍 Downloads anzeigen - In | ternet Explo | orer        |   |                       |          |
|---------------------------|--------------|-------------|---|-----------------------|----------|
| Downloads anzeige         | n und nac    | chverfolgen | [ | Downloads durchsuchen | Q        |
| Name                      |              | Speicherort |   | Aktionen              |          |
| JavaRa-2.6.zip            | 155 KB       | Downloads   |   | Öf                    | fnen 🔻 × |

### Alle Dateien extrahieren

|                          | COLUMN 1             |                | All Property lies of    |
|--------------------------|----------------------|----------------|-------------------------|
| O S S Cownload           | s ▶ JavaRa-2.6.zip ▶ | • <del>4</del> | JavaRa-2.6.zip durchsuc |
| Datei Bearbeiten Ansicht | Extras ?             |                |                         |
| Organisieren 🔻 🛛 Alle Da | teien extrahieren    |                | 1                       |
| 🚖 Favoriten              | Name                 |                | Тур                     |
| Downloads                | 🍌 JavaRa-2.6         |                | Dateiordner             |

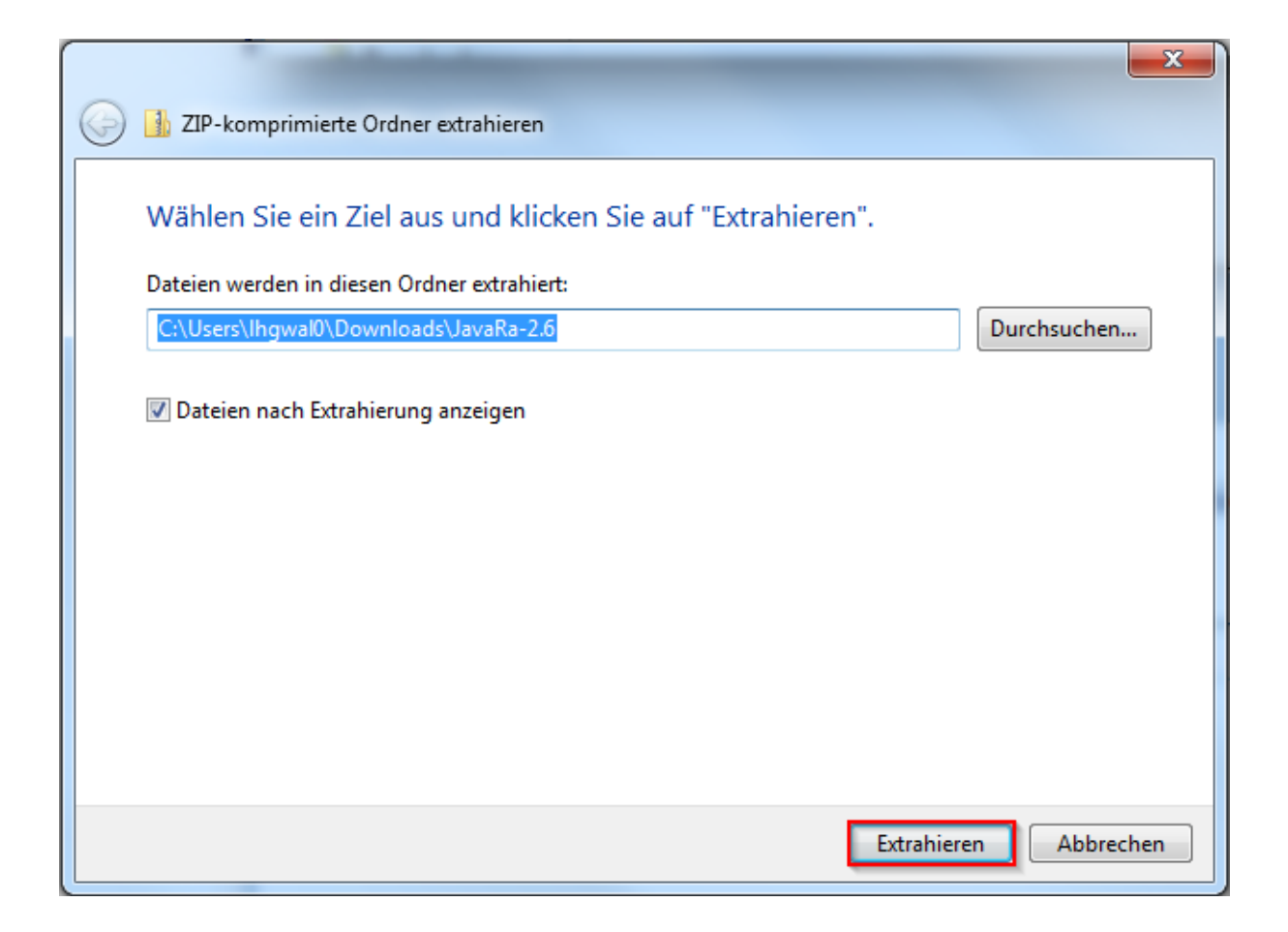

# Den Ordner JavaRa-x.x öffnen

| O No Ne Nownloa                               | ds ▶ JavaRa-2.6 ▶ 🔷 🗸                          | ↓ JavaRa-2.6 durchsuchen | x<br>o |
|-----------------------------------------------|------------------------------------------------|--------------------------|--------|
| Datei Bearbeiten Ansich<br>Organisieren 🕶 😭 Ö | nt Extras ?<br>ffnen In Bibliothek aufnehmen 🕶 | » ﷺ <b>▼</b> ∏           | 1 0    |
| 🛠 Favoriten                                   | Name                                           | Änderungsdatum           | Тур    |
| 📙 Downloads                                   | JavaRa-2.6                                     | 06.10.2014 10:35         | Dateio |

## JavaRa.exe starten

|                          | _                | _               |              |                 |     | x        |
|--------------------------|------------------|-----------------|--------------|-----------------|-----|----------|
| G v JavaRa-2.6           | ▶ JavaRa-2.6 ▶   | <b>▼ 4</b> 5    | JavaRa-2.6 d | durchsuchen     |     | ٩        |
| Datei Bearbeiten Ansicht | Extras ?         |                 |              |                 |     |          |
| Organisieren 👻 In Biblio | thek aufnehmen 🔻 | Freigeben für 🔻 | »            |                 |     | 0        |
| 🔶 Favoriten              | Name             | <u>^</u>        |              | Änderungsdat    | tum | Тур      |
| 🚺 Downloads              | Iocalizations    |                 |              | 06.10.2014 10:3 | 35  | Dateior  |
| 🖳 Zuletzt besucht        | 📄 JavaRa.def     |                 |              | 06.10.2014 10:  | 35  | Export [ |
| 🧮 Desktop                | 🔕 JavaRa.exe     |                 |              | 06.10.2014 10:  | 35  | Anwend   |

#### Sicherheitsmeldung bestätigen

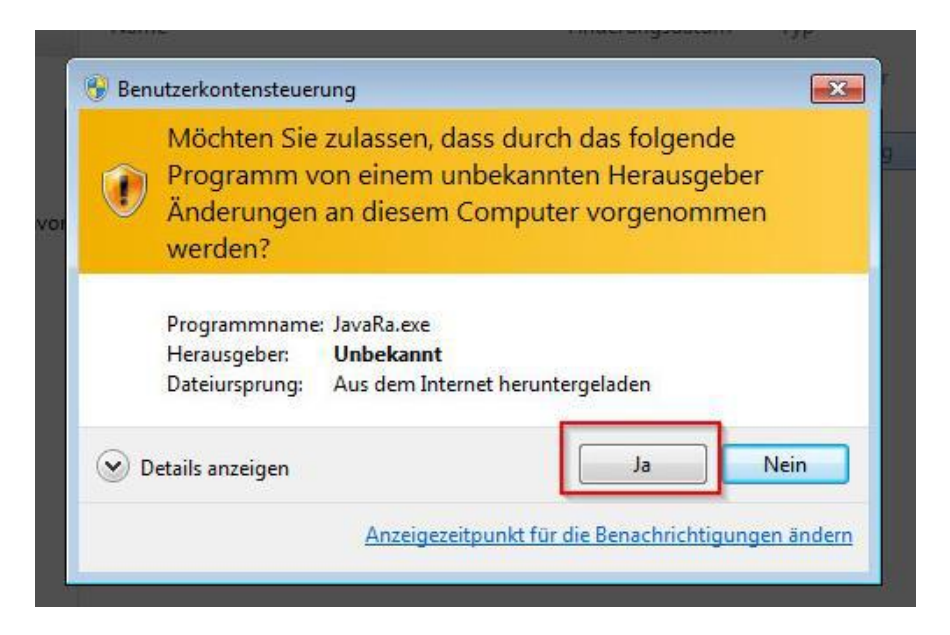

#### Java deinstallieren anwählen

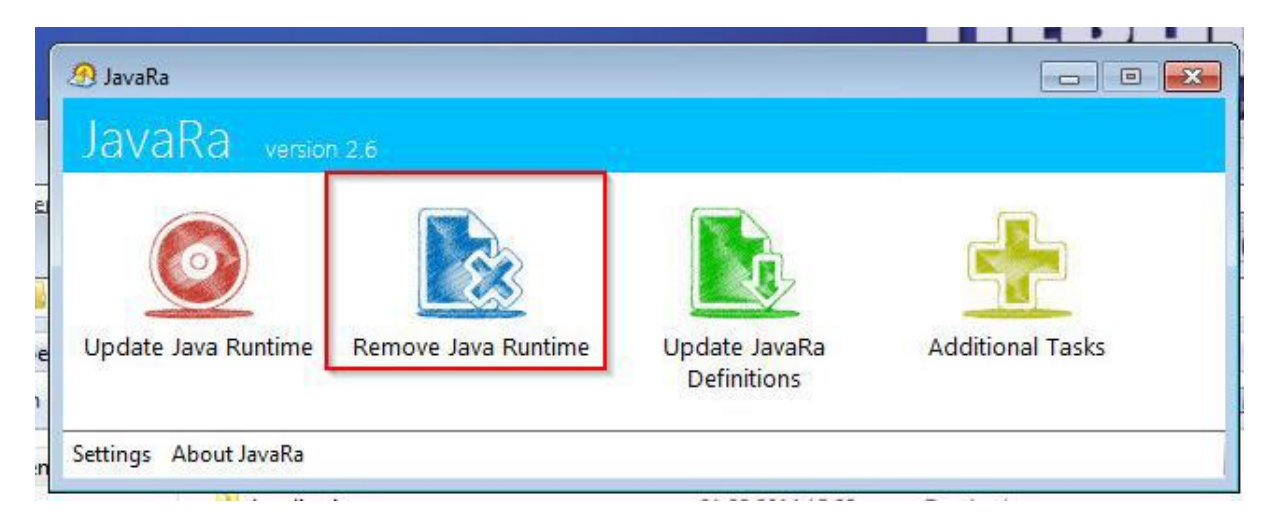

Alle Java-Versionen deinstallieren, anschließend auf "Next"

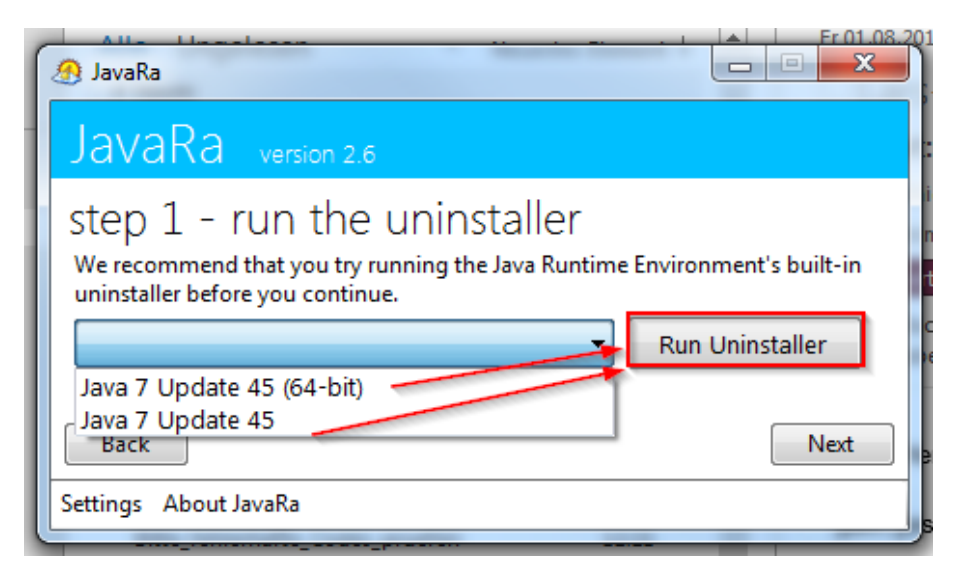

Restliche Java-Dateien über "Perform Removal Routine" entfernen und anschließend das Tool beenden.

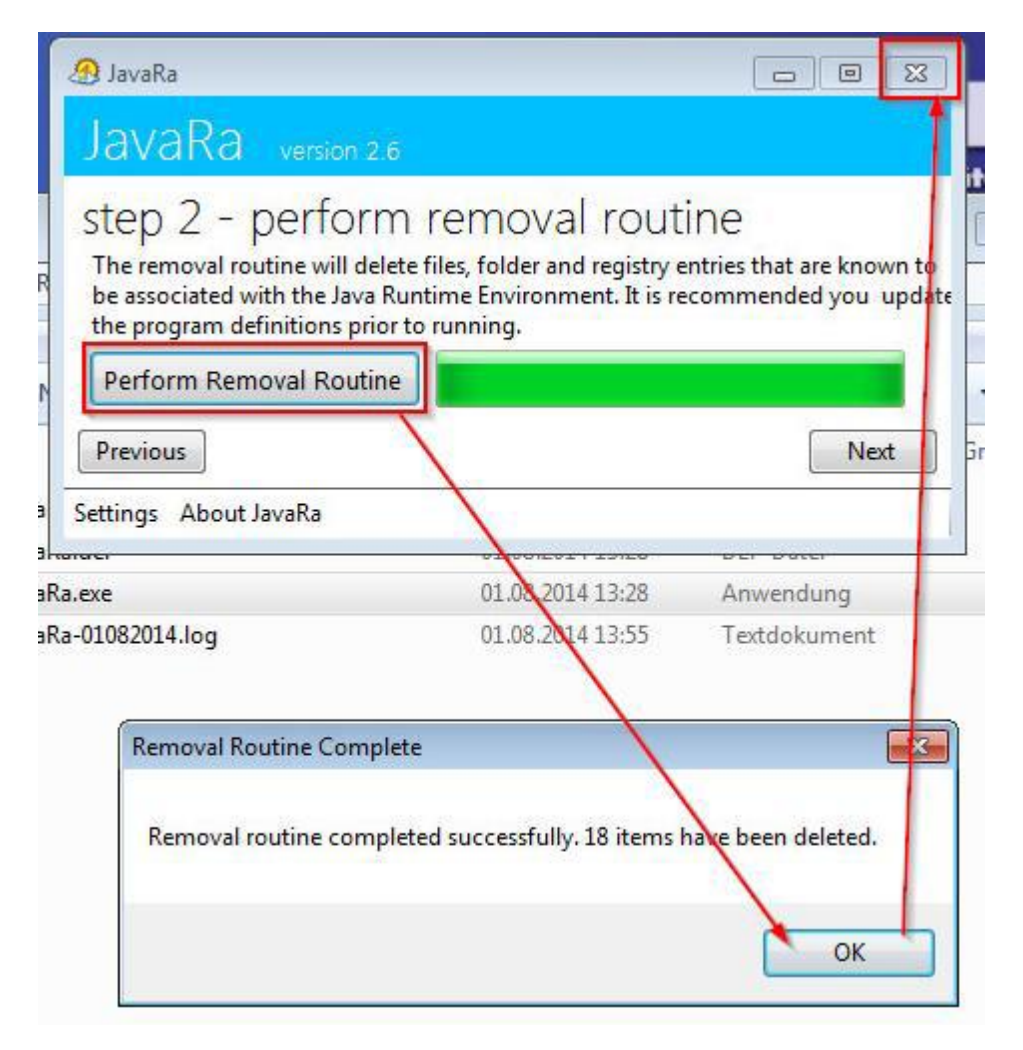

## 4. Java installieren

0

Nun gehen Sie auf die Seite <u>www.java.com</u> und installieren die aktuellste Java-Version.

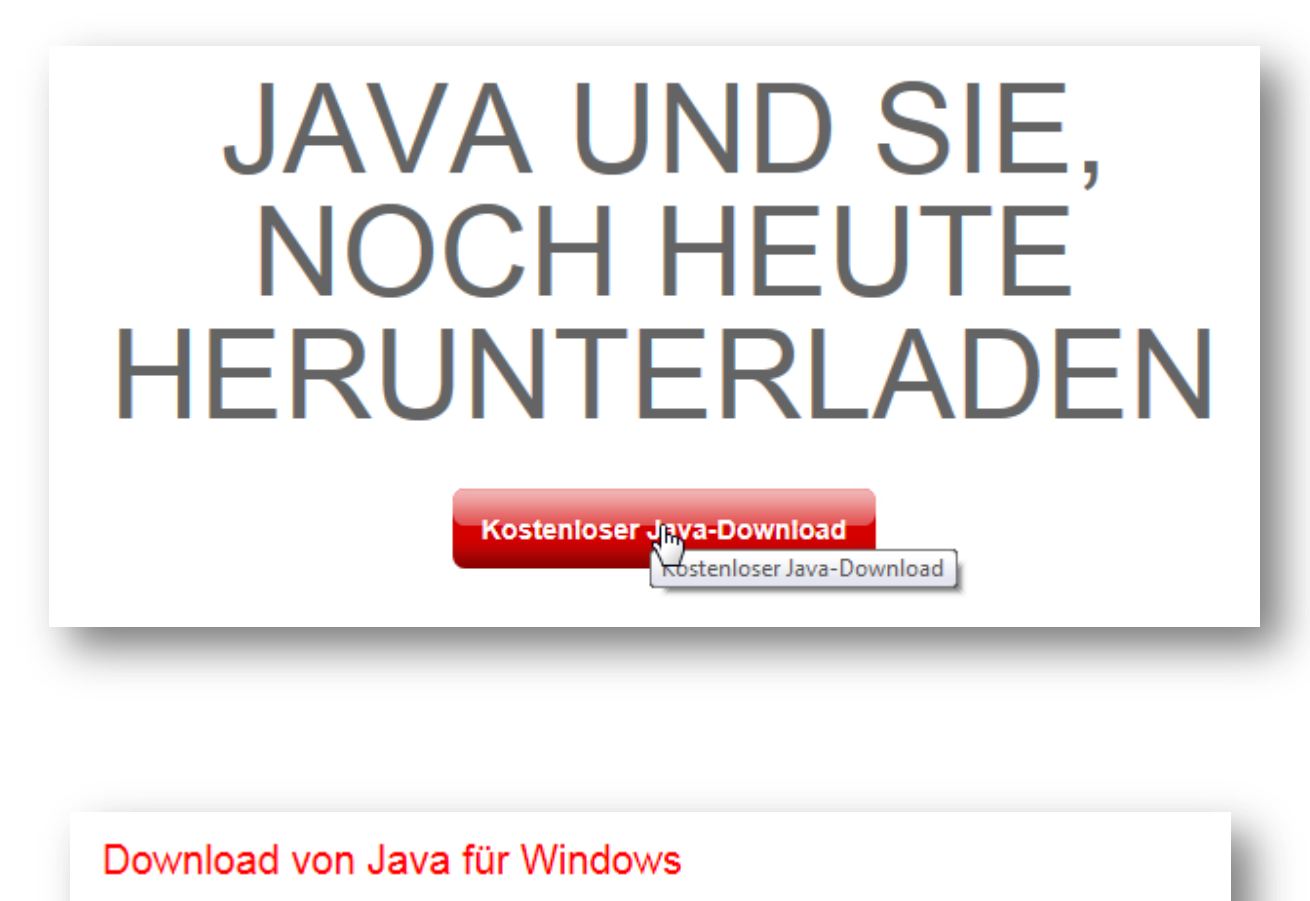

Empfohlen Version 7 Update 25 (Dateigröße: 861 KB)

Einverstanden und mit kostenlosem Download beginna<mark>m</mark>

Durch das Herunterladen von Java bestätigen Sie, dass Sie die Bedingungen der Endbenutzerlizenzvereinbarung gelesen und akzeptiert haben.

Nach Abschluss der Java-Installation müssen Sie Ihren Browser möglicherweise neu starten (alle Browserfenster schließen und wieder öffnen), um die Java-Installation zu aktivieren.